# CHAC()N

## Referência do Modelo: 54311

## Termóstato de Ambiente Electrónico, Programável

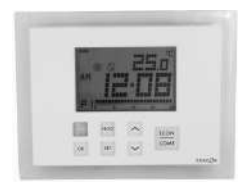

## Manual de Instalação e Funcionamento

www.chacon.be

hotline@chacon.be

## Índice

| 1. Introdução                                                         | . 3 |
|-----------------------------------------------------------------------|-----|
| 2. Características técnicas                                           | .6  |
| 2.1. Sistema de aquecimento                                           | .6  |
| 2.1.1. Modulação de duração de impulso (PWM - Pulse Width Modulation) | .6  |
| 2.1.2. Redução automática da temperatura                              | .6  |
| 2.1.3. Protecção anti-gelo                                            | .7  |
| 2.2 Função de refrigeração                                            | .7  |
| 3. Referência do ecrã                                                 | . 8 |
| 4. Funcionamento de aquecimento/refrigeração 1                        | 12  |
| 4.1. Funcionamento do aquecimento                                     | 12  |
| 4.2. Funcionamento da refrigeração                                    | 12  |
| 5. Programação                                                        | 13  |
| 5.1. Definir a hora e dia                                             | 13  |
| 5.2. Definição do programa                                            | 13  |
| 5.3. Rever e ajustar a temperatura definida                           | 16  |
| 5.4. Protecção de segurança do programa                               | 18  |
| 5.4.1. Protecção de segurança do programa temporária                  | 18  |
| 5.4.2. Protecção de segurança do temporizador/ permanente             | 19  |
| 6. Instalação                                                         | 21  |
| 7. Definições básicas                                                 | 22  |
| 8. Especificações                                                     | 24  |

## 1. Introdução

#### Botões

Este termóstato sem fios tem 8 botões: COMF/ECON, ,, ,, PROG, OK, ,, SET e o botão de RESET interno.

| Botões    | Funções                                                            |
|-----------|--------------------------------------------------------------------|
| COMF/ECON | Selecciona os modos de temperatura definida de Comfort (conforto), |
|           | Economy (económico) ou Defrost (descongelação)                     |
| $\sim$    | Ajusta a temperatura pretendida                                    |
| PROG      | Cancela a protecção de segurança do programa/ selecciona programa  |
|           | no modo de definição de programas                                  |
| OK        | Retorna ao modo normal                                             |
| Botão     | Activa a função de redução automática no sistema de aquecimento/   |
|           | muda para o modo desligado no sistema de refrigeração              |
| SET       | Entra nos modos de definição/ altera o dia do programa no modo de  |
|           | definição de programas                                             |
| RESET     | Reinicia o termóstato e coloca-o no estado predefinido. Este botão |
|           | encontra-se no PCB                                                 |

#### Reposição

Este termóstato sem fios será completamente reposto no estado predefinido se o botão Reset (reposição) for premido. Após a ligação à corrente, ocorrerá uma reposição parcial.

#### Predefinição de Comfort (conforto), Econ (económico) e Setback (redução automática):

| Se a opção System (sistema) estiver definida                                                             |  |  |
|----------------------------------------------------------------------------------------------------|--|--|
| como Heat (aquecimento):                                                                                 |  |  |
| Comfort (conforto): 21.0°C (70°F)                                                                        |  |  |
| Econ (económico): 19.0°C (66°F)                                                                          |  |  |
| Setback (redução automática): = Econ                                                                     |  |  |
| $(\text{económico}) - 3^{\circ}\text{C} (6^{\circ}\text{F}) = 16.0^{\circ}\text{C} (60^{\circ}\text{F})$ |  |  |

Se a opção System (sistema) estiver definida como Cool (refrigeração): Comfort (conforto): 24.0°C (75°F) Econ (económico): 27°C (81°F)

| Função                    | Reposição completa                                    | Reposição parcial    |
|---------------------------|-------------------------------------------------------|----------------------|
| Modo de funcionamento     | Modo normal                                           |                      |
| Escala de temperatura     | Depende do comutador de opção                         |                      |
| Temperatura ambiente      | A temperatura ambiente actual                         |                      |
| Temperatura definida      | Com base na hora actual e no programa                 |                      |
| Temperaturas predefinidas | Predefinição                                          | Recuperado da EEPROM |
| Relógio                   | 00:00                                                 | Recuperado da EEPROM |
| Dia                       | Segunda-feira                                         | Recuperado da EEPROM |
| Dia do programa           | 5 -2 ou 7 - dias, depende da opção do Dia do programa |                      |

| Perfil do programa                    | Reposição da predefinição<br>(consulte 5.1.3)                                | Recuperado da EEPROM |  |
|---------------------------------------|------------------------------------------------------------------------------|----------------------|--|
| Programa                              | Todos os dias são repostos para o Recuperado da EEPROM<br>Programa 1         |                      |  |
| Protecção de segurança do<br>programa | Tudo eliminado                                                               |                      |  |
| Sistema                               | Modo de aquecimento ou refrigeração, dependendo da opção do<br>sistema       |                      |  |
| Modo de controlo                      | Ligado - desligado, ou controlo PWM, dependendo da opção de modo de controlo |                      |  |
| Amplitude                             | A amplitude depende da opção Span (amplitude)                                |                      |  |
| Aviso de bateria fraca                | Eliminado, a ser renovado no espaço de 4 segundos                            |                      |  |
| Retro-iluminação do LCD               | Desligada                                                                    |                      |  |
| Temporizador de protecção de          | Reposição                                                                    |                      |  |
| ciclos curtos                         |                                                                              |                      |  |
| Aviso de falha de corrente            | Reposição                                                                    |                      |  |
| Código de ID                          | Reposição para 0                                                             | Recuperado da EEPROM |  |
| Estado de saída                       | o de saída Desligado – É emitida uma mensagem de desactivação                |                      |  |

## 2. Características técnicas

#### 2.1. Sistema de aquecimento

#### 2.1.1. Modulação de duração de impulso (PWM - Pulse Width Modulation)

Este termóstato sem fios tem um controlo de modulação de duração de impulso que permite que uma temperatura de referência seja mantida de forma precisa e conveniente. No caso de aquecimento sob o soalho, a duração de abertura do actuador da válvula é regulada comparando continuamente a temperatura de referência com a temperatura real. Desta forma, a temperatura ambiente pode atingir a temperatura definida com um desvio mínimo da temperatura. Consequentemente, a temperatura ambiente é mantida constantemente através do controlo PWM. Caso o termóstato seja utilizado com um radiador ou um sistema de aquecimento por convexão, o PWM pode ser desligado, se necessário.

#### 2.1.2. Redução automática da temperatura

Este termóstato sem fios tem uma função de redução automática da temperatura. Quando o botão de redução automática é activado, a temperatura de referência é  $3^{\circ}$ C, ou  $6^{\circ}$ F, mais baixa que a temperatura regulada no modo Econ. Por exemplo, se a temperatura regulada no modo Econ for  $22^{\circ}$ C, a temperatura da redução automática é  $19^{\circ}$ C.

Prima o botão para alternar entre a temperatura definida no modo normal e a função de redução automática, o ícone () pisca e é animado para indicar que a função de redução automática está activada.

#### 2.1.3. Protecção anti-gelo

O termóstato pode ser utilizado para proporcionar protecção anti-gelo. Depois de activar esta função, a temperatura de referência é  $5^{\circ}C$  ( $41^{\circ}F$ ).

Para activar a protecção anti-gelo, mantenha os botões COMF/ECON premidos durante 1,5 segundos. O indicador de protecção anti-gelo é animado para indicar que a função de protecção anti-gelo foi activada.

#### 2.2 Função de refrigeração

Este termóstato sem fios permite seleccionar a utilização de dispositivos num sistema de refrigeração. Nesse caso, coloque o interruptor "Heat/Cool" (aquecimento/refrigeração) na posição ON (ligar) para activar a refrigeração. Em caso de refrigeração, a PWM é desligada automaticamente.

Prima o botão para alternar entre o modo desligado e o funcionamento normal. O indicador de modo de refrigeração é animado para indicar que foi definido o modo Off (desligado).

## 3. Referência do ecrã

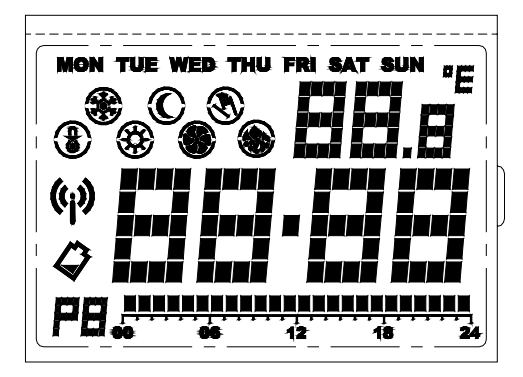

| Indicadores LED              | Função                                                     |
|------------------------------|------------------------------------------------------------|
| Indicado do dia da semana    | Apresenta o dia da semana                                  |
| won the way the parate       |                                                            |
| Relógio                      | Apresenta o relógio, as horas e outras informações         |
| 88·88                        |                                                            |
| Temperatura                  | Apresenta a temperatura ambiente, a temperatura definida e |
| 88.8                         | outras informações                                         |
| Indicador da escala de       | "C" para Celsius / "F" para Fahrenheit                     |
| temperatura                  |                                                            |
| "E                           |                                                            |
| Indicador do programa        | Indica que o termóstato está a funcionar no modo de        |
| Pil 2007 Pil 2007            | programa e apresenta a definição                           |
| Indicador Comfort (conforto) | Indica que a temperatura definida actualmente é Comfort    |
| 8                            | (conforto)                                                 |
| Indicador Econ (económico):  | Indica que a temperatura definida actualmente é Econ       |

| C                                                  | (económico)                                                                                                    |
|----------------------------------------------------|----------------------------------------------------------------------------------------------------|
| Indicador do modo de<br>descongelamento            | Indica que a temperatura definida actualmente é Defrost<br>(descongelamento)                                                                                                    |
| Indicador de Setback (redução<br>automática):      | Indica que a temperatura definida actualmente é Setback<br>(redução automática)                                                                                                    |
| Indicador do modo de<br>aquecimento                | Indica que o termóstato está a funcionar no modo de<br>aquecimento                                                                                                    |
| Indicador do modo de<br>refrigeração               | Indica o funcionamento no modo de refrigeração/ é<br>apresentada uma ventoinha a rodar se a refrigeração estiver<br>ligada/ o círculo exterior e o ponto no centro piscam se<br>estiver desligada |
| Indicador de protecção de<br>segurança do programa | Indica que o programa foi cancelado                                                                                                    |
| Indicador de transmissão                           | Indica que está a ser transmitido um sinal de rádio                                                                                                    |

| (မှာ)                      |                                 |
|----------------------------|---------------------------------|
| Indicador de bateria fraca | Indica que a bateria está fraca |

## 4. Funcionamento de aquecimento/refrigeração

#### 4.1. Funcionamento do aquecimento

Quando o termóstato controla o sistema de aquecimento, é apresentado o ícone de aquecimento

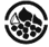

O aquecedor é ligado quando a temperatura ambiente for mais baixa que a temperatura de referência e o indicador de aquecimento é animado.

O LED vermelho na unidade de potência remota acende para indicar que o dispositivo de aquecimento está ligado.

#### 4.2. Funcionamento da refrigeração

Quando o termóstato controla o sistema de refrigeração, é apresentado o ícone de refrigeração

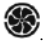

O sistema de refrigeração é ligado quando a temperatura ambiente for mais alta que a temperatura de referência e o indicador de refrigeração é animado.

O LED vermelho na unidade de potência remota acende para indicar que o dispositivo de refrigeração está ligado.

## 5. Programação

#### 5.1. Definir a hora e dia

- No modo normal, prima e mantenha premido o botão SET durante 4 segundos, até o ecrã apresentar "C" (relógio).
- Solte o botão SET para entrar no modo de definição do relógio, o relógio pára e o ponto no centro pára de piscar.
- 3. A hora fica a piscar; prima o botão "^" ou "V" para acertar
- 4. Prima SET para mudar para os minutos. Prima o botão "^" ou "v" para acertar
- 5. Prima SET para mudar para o dia. Prima o botão "∧" ou "∨" para acertar
- 6. Prima SET novamente para guardar e sair, ou, passados 15 segundos, o ecrã retorna ao normal.
- A qualquer momento, prima OK ou aguarde 15 segundos para retornar ao modo normal.

## 5.2. Definição do programa

Existem no total 9 programas.

- No modo normal, prima e mantenha premido o botão <u>SET</u> durante 7 segundos, até o ecrã apresentar "P" (programa).
- 2. Solte o botão SET para entrar no modo de definição do programa.
- 3. Prima SET para seleccionar o dia a programar.

Se a opção de dia do programa for definida como "5 – 2", os dias seleccionáveis são "MON – FRI" (Segunda-feira - Sexta-feira), "SAT – SUN" (Sábado - Domingo) e "MON – SUN" (Segunda-feira - Domingo). Os dados no ecrã de programa são alterados em conformidade.

- 4. Prima PROG para mudar o programa. O programa pode ser seleccionado de 1 a 9.
- 5. Para editar o programa, prima o botão "^" ou "\" para mover o cursor. Os indicadores de hora e de modo de temperatura mudam em conformidade. Em seguida, o ponto preto começa a piscar, ao mesmo tempo que um dígito apresenta a hora de activação do programa.
- Prima COMF/ECON para alternar o modo de temperatura entre Comfort e Econ. O indicador de modo de temperatura muda em conformidade.
- O exemplo abaixo mostra que o programa 4 está atribuído à Terça-feira. O cursor é movido para 18:00 e às 18:00 o modo de temperatura é Comfort

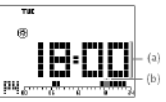

(a) Representa a hora de activação do programa
(b) está a piscar

- Para um grupo de dias, as indicações dos dados do programa são eliminadas se o programa do dia não for o mesmo.
- Este exemplo mostra o grupo de dias "MON FRI" (Segunda-feira Sexta-feira). Os programas destes 5 dias não são os mesmos e as indicações dos dados do programa são todas eliminadas. Neste ecrã, os botões "^", "\" e COMF/ECON não respondem. Se for premido

PROG, em seguida inicia-se o programa de todos os dias do grupo com a predefinição (programa 1).

A qualquer momento, prima OK ou aguarde 15 segundos para retornar ao modo normal.

Nota: quando for apresentado o ponto preto, tal significa que a hora seleccionar está definida para o modo de conforto, caso contrário é seleccionado o modo económico.

Todos os 9 programas são predefinidos e podem ser alterados pelo utilizador, os perfis de programa predefinidos são os indicados abaixo.

| Número do programa               | Perfil do programa                          |
|----------------------------------|---------------------------------------------|
| Programa 1 – "Tudo Conforto"     | <u>                                    </u> |
| Programa 2 – "Dia útil 1"        |                                             |
| Programa 3 – "Dia útil 2"        |                                             |
| Programa 4 – "Dia de descanso 1" |                                             |
| Programa 5 – "Dia de descanso 2" |                                             |
| Programa 6 – "Meio dia útil 1"   | <br>← ← 12 18 24                            |

| Programa 7 – "Meio dia útil 2" | NANDONN NANDONN<br>++ ++ ++ ++ ++ ++ |
|--------------------------------|--------------------------------------|
| Programa 8 – "Dois períodos"   |                                      |
| Programa 9 – "Tudo Económico"  |                                      |

#### 5.3. Rever e ajustar a temperatura definida

O ícone do modo de conforto é 🐯, e o ícone do modo económico é 🛈. No modo de funcionamento normal, é possível definir a temperatura de controlo.

- Prima e mantenha premido o botão ∧ ou ∨ (por menos de 2 segundos) para ver a temperatura de referência actual. O exemplo mostra que a temperatura de referência Econ é de 19.0<sup>o</sup>C. Soltando o botão, retorna-se ao modo normal.
- Continue a manter o botão premido durante 2 segundos até que a temperatura de referência comece a piscar para ajustar a temperatura de controlo.
- 3. Prima  $\land$  ou  $\checkmark$  novamente para aumentar ou diminuir a temperatura.
- 4. Mantenha premido o botão ^ ou v para avançar mais rapidamente.
- Prima COMF/ECON para alternar entre a temperatura de referência Comfort e Econ. O indicador de modo de temperatura muda em conformidade.

- 6. Para o modo de aquecimento, prima e mantenha premido COMF/ECON durante 1,5 segundos, para mudar para a temperatura de referência de descongelamento. A temperatura de referência de descongelamento está fixada em 5.0°C/41°F e não pode ser ajustada. A indicação de temperatura não pisca e premir ∧ ou ∨ não causa quaisquer alterações. Isto serve apenas de informação.
- 7. Para o modo de aquecimento, se tiver sido definido previamente o modo de redução automática, premindo apresenta a temperatura de redução automática a ajustar. Se o modo de redução automático não tiver sido definido, anão causa reacção. A temperatura de referência da redução automática é inicializada para a temperatura de referência Econ menos 3°C/6°F, mas depois de estabelecida é independente da temperatura de referência da redução automática ser activada novamente. A temperatura de referência da redução automática não pode ser superior à temperatura de referência Econ. Para o modo de refrigeração, premir anão produz qualquer efeito.

A qualquer momento, prima OK ou aguarde 10 segundos para retornar ao modo normal.

Nota: A temperatura de controlo só pode ser definida no intervalo de  $10^{\circ}$ C a  $35^{\circ}$ C em incrementos de  $0,5^{\circ}$ C ( $45^{\circ}$ F a  $95^{\circ}$ F, incrementos de  $1^{\circ}$ F).

No modo de aquecimento, a temperatura de referência Econ não pode ser mais elevada que a Comfort. No modo de refrigeração, a condição é a inversa.

#### 5.4. Protecção de segurança do programa

A protecção de segurança do programa é uma função no modo normal em que a referência do programa é alterada temporariamente. Existem 3 tipos de protecção de segurança do programa. O indicador da protecção de segurança do programa pisca quando esta é activada.

#### 5.4.1. Protecção de segurança do programa temporária

- Prima o botão para alternar entre a temperatura de referência normal e a função de redução automática no modo de aquecimento, prima o botão para alternar entre a temperatura de referência normal e o modo desligado no modo de refrigeração.
- 2. Prima e mantenha premido o botão COMF/ECON (por menos de 1,5 segundos) para alternar entre a temperatura definida como confortável e económica. O ícone de protecção de segurança do programa Sé é apresentado e o modo de temperatura definida temporariamente é apresentado em conformidade.
- Mantenha o botão premido durante 1,5 segundos para mudar a temperatura de referência para descongelamento.
- O indicador de protecção de segurança pisca e a protecção de segurança do programa temporária é definida.

Nota: Para o modo de refrigeração, a redução automática e o descongelamento não estão disponíveis, o que significa que é a apresentada a temperatura de referência "-- -" ou "--".

#### 5.4.2. Protecção de segurança do temporizador/ permanente

- No modo normal, prima e mantenha premido o botão SET (menos de 3 segundos), até o ecrã apresentar "O" (protecção de segurança).
- A temperatura de referência actual e o tempo de protecção de segurança são apresentados. O tempo de protecção de segurança está a piscar.

Se não tiver sido definida nenhuma protecção de segurança anteriormente (controlo do programa) "00h" é apresentado e o indicador de protecção de segurança é eliminado.

Para o modo desligado na refrigeração é apresentado "-- -" ou "--" na temperatura.

Se tiver sido definida uma protecção de segurança temporária anteriormente, "---" é apresentado e o indicador de protecção de segurança também.

Se a protecção de segurança do temporizador ou permanente já tiver sido definida, é apresentado o tempo restante ou "9999" (protecção de segurança permanente) e o indicador de protecção de segurança é apresentado.

Prima ^ ou ~para definir o período de protecção de segurança.

 Premindo PROG, o tempo de protecção de segurança é alterado imediatamente para "00h", o que devolve efectivamente o termóstato ao controlo do programa.

"h" significa hora e "d" significa dia.

"9999' significa a protecção de segurança permanente.

- "---' significa a protecção de segurança temporária.
- 4. Prima COMP/ECON para seleccionar a temperatura de referência Comfort ou Econ.
- Prima para seleccionar a redução automática (modo de aquecimento) ou activar o modo de desactivação (modo de refrigeração)

Prima e mantenha premido COMP/ECON durante 1,5 segundos, para seleccionar a temperatura de referência de descongelamento (apenas em modo de aquecimento).
A qualquer momento, prima OK ou aguarde 10 segundos para retornar ao modo normal.

## 6. Instalação

Este termóstato electrónico deve ser instalado por um técnico autorizado e qualificado e apenas em conformidade com o esquema de ligações. A instalação deve ser feita de acordo com os regulamentos do fornecedor de energia eléctrica. Só é necessário instalar a unidade de controlo de potência (unidade de potência remota).

Para que a temperatura ambiente seja monitorizada com exactidão e regulada com precisão, a unidade de potência remota deve ser instalada num local adequado. A posição de instalação da unidade de potência remota deve ser uma área que não esteja coberta por cortinas, móveis ou outros objectos. O termóstato não deve ser instalado próximo de fontes de calor, como um forno, luzes e luz solar directa. Além disso, não deve ser instalado numa posição em que esteja exposto a correntes de ar.

Importante: A unidade de potência remota também deve ser desligada da fonte de alimentação antes da respectiva caixa ser aberta.

#### Montagem na parede

A tampa da caixa deve ser separada da placa de base antes que o controlador está instalado. Siga os passos abaixo:

- 1. Retire o parafuso de fundo da caixa.
- 2. Abra a caixa retirando a tampa na parte inferior.

3. Os orifícios de montagem estão localizados na parte traseira da caixa. Mark suaslocalizações na parede onde o termostato para ser instalado. Faça furos e insira asbuchas e parafusos da placa de base firme na parede ou no soquete de montagem embutida.

## 7. Definições básicas

#### Terminais

Existem cinco terminais na unidade de controlo remoto, que são utilizados para ligar a fonte de alimentação e o dispositivo controlado.

| Terminal | Função         |
|----------|----------------|
| COM      | Comum          |
| NO       | Normal aberto  |
| NC       | Normal fechado |

#### Esquema eléctrico

Ligue os fios do sistema aos terminais de acordo com o esquema eléctrico abaixo.

1. ligue o fio de fase 230V CA (L) ao terminal "COM".

2. ligue ao dispositivo de aquecimento/refrigeração ao terminal "NO" e 230V CA Neutral.

3. Feche a caixa

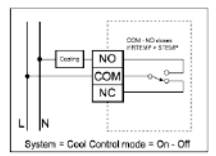

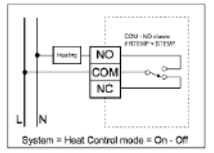

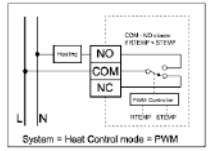

#### Switches

| Switch            | Function          | OFF                      | On                     |
|-------------------|-------------------|--------------------------|------------------------|
| C/H               | Heat /cool system | Heat (Default)           | Cool                   |
| PWM               | Control mode      | On-off Control (Default) | PWM Control            |
| 7D/5-2D           | Programming day   | 5-2 days (Default)       | 7 days                 |
| F/C               | Temperature Scale | Celsius (Default)        | Fahrenheit             |
| Switch            |                   | Control mode             |                        |
| SPAN2             | SPAN1             | On-Off Control           | PWM Control            |
| Off (De<br>fault) | Off (Default)     | 0.50C/ 10F               | 1.00C/ 20F, 300seconds |
| Off               | On                | 1.00C/ 20F               | 2.00C/ 40F, 300seconds |
| On                | Off               | 1.50C/ 30F               | 1.00C/ 20F, 300seconds |
| On                | On                | 2.00C/ 40F               | 2.00C/ 40F, 300seconds |

## 8. Especificações

| Dimensões                                                                                                    | 135(L)x105(A)x32(P)mm                              |
|----------------------------------------------------------------------------------------------------|----------------------------------------------------|
| Materiais                                                                                                    | Policarbonato (PC)                                 |
| Peso                                                                                                    | 300 g                                              |
| Bateria do transmissor:                                                                                               | Alcalinas AA 1.5V x 2                              |
| Fonte de alimentação da unidade<br>de potência remota:<br>Taxa de saída da unidade de<br>potência remota:             | ~ 230V CA/ 50Hz<br>~ 3(1) A /230V CA               |
| Intervalo de controlo de<br>temperatura:<br>Amplitude de controlo de<br>temperatura:<br>Temperatura de funcionamento: | 10-35°C<br>0,5/1/2 °C<br>0°C - 50°C<br>20°C - 60°C |
| Temperatura de funcionamento:<br>Temperatura de armazenamento:                                                        | $-20^{\circ}C - 60^{\circ}C$                       |